#### STEP 3: USE CATCOURSE TO GENERATE SCHEDULES

### To be prepared on Registration, take a few steps today:

- Under MYINFO> Student Services> Registration> CatCourse
- Enter Emergency contact information
- Select or Waive MSU Health Insurance

Find Blue Button "Add Course", then click on "DegreeWorks" tab, you will find the classes we've just locked in your plan. You can get familiar with the system today but <u>do not lock your schedule today or send it to the Registration Cart</u> as you will need to generate your schedule during registration. However, in the process of becoming familiar with CatCourse, if you see a schedule that you might like, take a picture on your phone to use as a possible reference point.

## **HOW TO USE CATCOURSE**

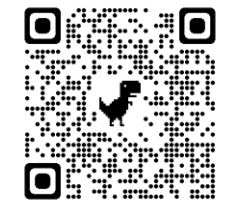

ADDING OR DROPPING A CLASS AFTER REGISTRATION

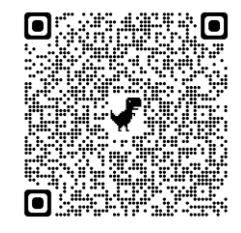

Now you are ready for registration tomorrow. If you need help, please do not hesitate to reach out or stop by our office in 214 Roberts Hall

Dr. Abbie Richards & Geraldine Govaerts

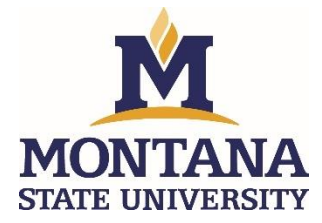

# Welcome to the Department of Chemical & Biological Engineering

Information for the Academic Advising Session at Orientation

Need help?

Stop by 214 Roberts Hall

Or Email us

Dr. Abbie Richards, Department Head: arichards@montana.edu

Geraldine Govaerts, Academic Advisor: geraldine.govaerts@montana.edu

ChBE Department Academic Information

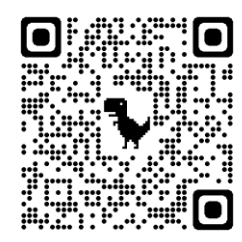

# Today we will create, active and lock your first semester plan in DegreeWorks

### STEP 1: SELECT YOUR CLASSES

### MATH PLACEMENT

**Refer to your RAWR** or math placement link on DegreeWorks for your Math Placement and Writing Placement or Writing Exemption.

# 500, 450, 400 Math Level

#### 300 Math Level

| Level | Calculus I   | M171Q   |
|-------|--------------|---------|
| 500   |              |         |
| Level | Calculus I + | M171Q + |
| 450   | Trig         | M170    |
| Level | Pre-Calculus | M151Q   |
| 400   |              |         |

| Level | College | M121Q |
|-------|---------|-------|
| 300   | Algebra |       |

| 1 Math class                             | 1 Math class                                           |
|------------------------------------------|--------------------------------------------------------|
| • 1 Chemistry class                      | • 1 CHBE Intro Class (ECHM or EBIO 100)                |
| • 1 CHBE Intro Class (ECHM or EBIO 100)  | • 1 US Core or WRIT 101W                               |
| • 1 US CORE or WRIT 101W                 | <ul> <li>1 IA/D/IH/or IS CORE class</li> </ul>         |
| • 1 IA/D/IH/or IS CORE class             | <ul> <li>1 IA/D/IH/or IS CORE class OR ECHM</li> </ul> |
|                                          | 205CS                                                  |
| MATH – see placement                     | MATH – see placement                                   |
| CHBE INTRO CLASS                         | CHBE INTRO CLASS                                       |
| Biological Engineering: EBIO 100         | Biological Engineering: EBIO 100                       |
| Chemical Engineering: ECHM 100           | Chemical Engineering: ECHM 100                         |
| CHEMISTRY                                | UNIVERSITY SEMINAR (US) or WRIT 101W                   |
| College Chemistry I + Lab: CHMY 141 +    | Check your placement information. If you               |
| CHMY 142                                 | are writing exempt, pick a US Core (i.e.               |
|                                          | US101US First Year Seminar, CLS101US                   |
|                                          | Knowledge & Community, HLD 121US                       |
|                                          | Leadership Foundations). If you are not                |
|                                          | writing exempt, select WRIT101W. If you are            |
|                                          | in the Honors College, select HONR 201US               |
|                                          | Text and Critics.                                      |
| UNIVERSITY SEMINAR (US) or WRIT 101W     | Core class: IA, D, IS, IH                              |
| Check your placement information. If you |                                                        |
| are writing exempt, pick a US Core (i.e. |                                                        |
| US101US First Year Seminar, CLS101US     |                                                        |
| Knowledge & Community, HLD 1210S         |                                                        |
| Leadership Foundations). If you are not  |                                                        |
| writing exempt, select WRITIOTW. If you  |                                                        |
| are in the Honors College, select HONR   |                                                        |
|                                          | Care class IA D IC III                                 |
| Core class: IA, D, IS, IH                | Core class: IA, D, IS, IH                              |
|                                          | OR ECHINI 205CS Energy & Sustainability                |

#### My Plan:

| 1 |  |
|---|--|
| 2 |  |
| 3 |  |
| 4 |  |
| 5 |  |
|   |  |

If you have advanced credits, check the equivalency table for:

#### AP Credits

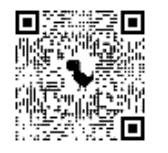

### IB Credits

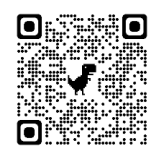

### Search for CORE classes:

Welcome to the MSU-Bozeman campus

You must have cookies enabled on your browser to use this website.
MSU MyInfo login
If you know your NetID and password, log in via the following link:
Log in to MyInfo (NetIO)
If you do not know your NETID and password, claim or reclaim your NETID via the link below.
Claim/Reclamm.NETID
MSU Alert: Register to receive urgent MSU safety messages.

Apply for Admission General Financial Aid Campus Directory Schedule of Classes - Gallanth College Schedule of Classes - Gallanth College Schedule of Classes - Gallanth Colleg

### STEP 2: CREATE A PLAN in DEGREEWORKS (see handout)

#### Name your plan "OF2" (capital, no space).

When you are done, ask an advisor in the room to review and lock your "plan.

Once that step is done, you are ready to start generating schedules in CatCourse.